## How can I find students at my school who have 100% attendance? What about those who have poor attendance?

| Step<br># | Step                                                                                                    | lcon/Link                                                                                                    | Comments                                                                                                    |
|-----------|----------------------------------------------------------------------------------------------------|----------------------------------------------------------------------------------------------------|----------------------------------------------------------------------------------------------------|
| 1.        | At the <b>MyData</b> Landing<br>Page Dashboards, click on<br><b>School</b> .                                                                                                    | MyData Dashbo<br>STUDENT SEARCH                                                                                                    | oards                                                                                                    |
| 2.        | From the School<br>Dashboards menu bar,<br>select Attendance. At the<br>top of the next screen, click<br>At-Risk Attendance tab.                                                                                                    | Subgroup Comparisons Truancy At-Risk Attendance to cation Comparisons Student                                                                                                    | After clicking <b>Attendance</b> from<br>School Dashboards, you will see<br>the <b>MyData Attendance</b><br><b>Landing Page</b> which describes<br>the uses of the various<br>attendance reports.                                   |
| 3.        | The report will display the<br>percentages of students<br>who fall into various<br>attendance rates.                                                                                                    | LESS THAN<br>87% (Par<br>below Basic)   82 - 95%<br>(Basic)   96 - 99%<br>(Proficent)   100%<br>(Advanced)   Total     12.5%   12.5%   25.0%   37.5%   12.5%   100.0%     18.8%   18.8%   21.9%   34.4%   6.25%   100.0%     18.8%   18.8%   21.9%   34.4%   6.25%   100.0%     16.5%   13.8%   15.2%   42.1%   12.4%   100.0%     9.6%   9.0%   21.7%   44.1%   12.4%   100.0%     10.1%   8.7%   20.9%   45.5%   14.8%   100.0%     10.1%   8.7%   20.4%   45.5%   14.6%   100.0%     13.2%   10.9%   20.4%   40.9%   14.6%   100.0%                                                                                                    | Attendance ranges have been<br>created, and corresponding<br>labels have been assigned.<br>Although the labels may be<br>similar to the CST performance<br>levels, this attendance report is<br>not associated with CST<br>results. |
| 4.        | To change the view from<br>% of Students to # of<br>Students, click the down<br>arrow in the Display as:<br>field and select # of<br>Students                                                                                                    | Time Occurrence: SEPTEMBER 2017-2018   Summarize by: Grade   Display as: % of Students   % of Students % of Students   AN 87 - 91% # of Students   (Below Basic) % on # of Students (Advan                                                                                                    | The report will now display how<br>many students are in each<br>attendance category, instead of<br>the percentage.                                                                                                    |
| 5.        | To view students in each<br>grade with 100% attendance,<br>click on the numbers in the<br>" <b>100% (Advanced)</b> " column.<br>(To view students with the<br>poorest attendance, click<br>the numbers in the " <b>Less</b><br><b>Than 87%</b> " attendance.) | Time Occurrence: SEPTEMBER 2017-2018     Summare by: Grade     Image: Grade     Grade     TRANSTICIONE     Grade   Elss: frage   Grade   Formation     TRANSTICIONER   Basic)   Basic)   Proficient   Generation     TRANSTICIONER   Elss: frage   Basic)   Proficient   Generation     TRANSTICIONER   1   3   0   15   28     TRANSTICIONER   1   0   9   32   63     TRANSTICIONER   1   0   9   32   63     TRANSTICIONER   1   0   9   32   63     TRANSTICIONERATION   1   0   13   24   45     FIFTH GRADE   1   0   11   24   45     FIFTH GRADE   1   2   4   7   23   42     Structure Manuel   17   13   44   16   324                                                                             | This will display the student names.                                                                                                    |
| б.        | student names and their<br>attendance rates in the<br>Attend Rate column.                                                                                                    | Cost   Student Hame (Last,<br>First)   Student D arcs   Grad   Grad     188701   107H ST EL   Anna Ar Hall   Student D arcs   01   F     188701   107H ST EL   Anna Ar Hall   Student D arcs   01   M     188701   107H ST EL   Anna Ar Hall   Student D arcs   01   M     188701   107H ST EL   Anna Ar Hall   Student D arcs   01   M     188701   107H ST EL   Anna Ar Hall   Student D arcs   01   M     188701   107H ST EL   Anna Ar Hall   Student D arcs   01   M     188701   107H ST EL   Call Mark, Anna Ar Hall   Student D arcs   01   F     188701   107H ST EL   Call Mark, Anna Ar Hall   Student D arcs   01   F     188701   107H ST EL   Call Mark, Anna Ar Hall   Student D arcs   01   F |                                                                                                    |

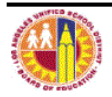

| MyDat | а                                                                                                    | Attendance Reports                             |                                                              |
|-------|----------------------------------------------------------------------------------------------------|------------------------------------------------|--------------------------------------------------------------|
| 7.    | To print this report, click on<br>the <b>Print</b> link on the lower<br>left corner of the report then<br>click <b>Printable PDF.</b> | Rean Print - Export - Create Bookmark Link     |                                                              |
| 8.    | Click the printer icon from the<br>Adobe toolbar and follow the<br>instructions from the print<br>dialog box of your printer.         | File Edit View Window Help                     | Close the Adobe Acrobat window after the report has printed. |
| 9.    | To return to the summary<br>report, click the <b>Return</b> link<br>from the bottom left of the<br>detail report.                     | Return - Print - Export - Create Bookmark Link |                                                              |

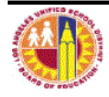